## Snelstart -

## Hoe upload via Expert in de mediatheek?

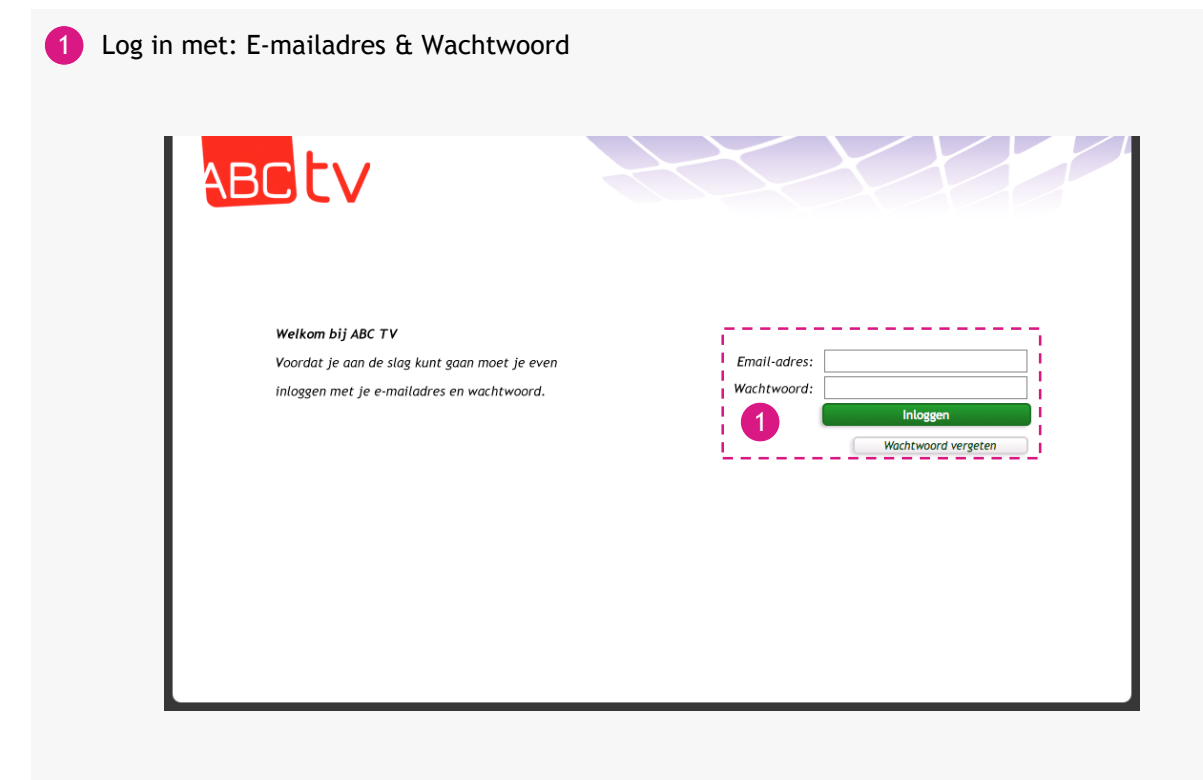

- 2 Ga met de muis over je eigen profielfoto en klik op: Mediatheek
- 3 Kies een map uit de lijst
- 4 Klik op: Uploaden (nieuw)

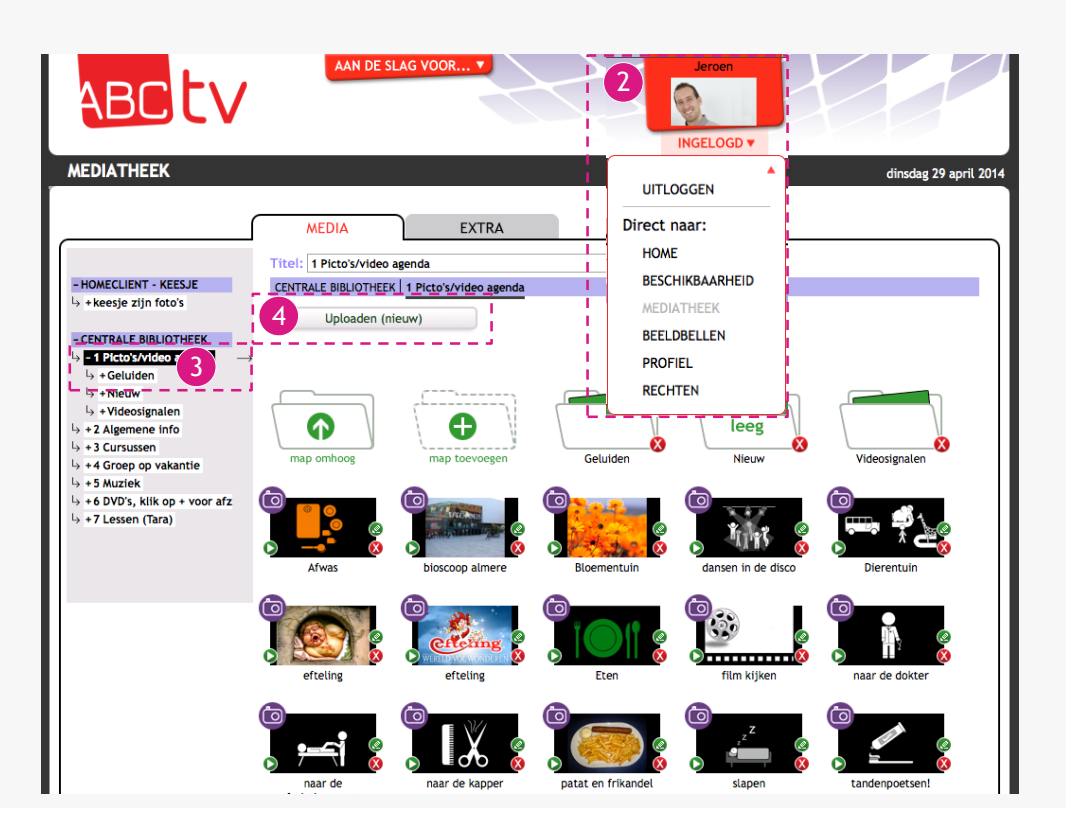

- 5 Klik op: Expert
- 6 Vul uw Expertnaam in
- 7 Selecteer het bestand dat u wil uploaden
- 8 Kies of uw video vierkant(4:3) beeld geeft of breedbeeld(16:9) en kies het juiste formaat
- 9 Vul een titel in en klik op voorwaarden om deze te lezen.

Vink het hokje aan als je het eens bent met de voorwaarden.

| 0 Klik op: Verstuur | ABCtv                                                                                                    | UPLOADEN            |
|---------------------|----------------------------------------------------------------------------------------------------|---------------------|
|                     |                                                                                                    | VEELGESTELDE VRAGEN |
|                     | Kies: 🖾 WEBCAM 🗔 VIDEO                                                                                                    | D FOTO (1) MUZIEK   |
|                     | <ul> <li>6</li> <li>Expertnaam:</li> <li>Selecteer een bestand:</li> <li>Bestand kiezen Geen bestand gekoze</li> <li>Let op!</li> <li>Het bestand wordt niet geupload, de best gebruikt ter herkenning van het bestand of Deze video is:</li> <li>0</li> <li>0</li> <li>16:9</li> <li>(breedbeeld) 1</li> <li>4:3</li> </ul> | Wat is expert?      |

11 Ga naar: <a href="https://filezilla-project.org/download.php">https://filezilla-project.org/download.php</a> en download FileZilla

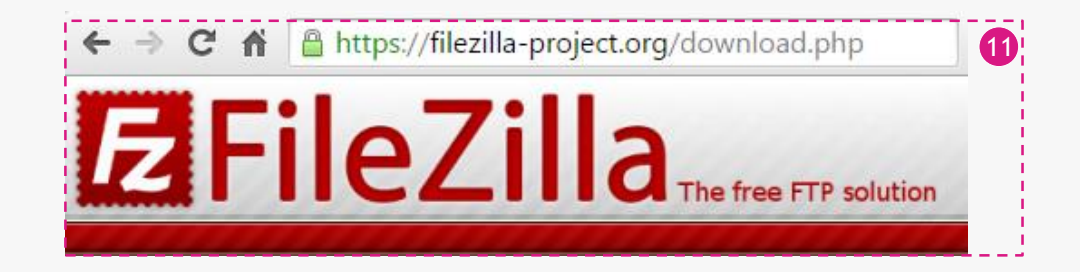

12 Installeer FileZilla

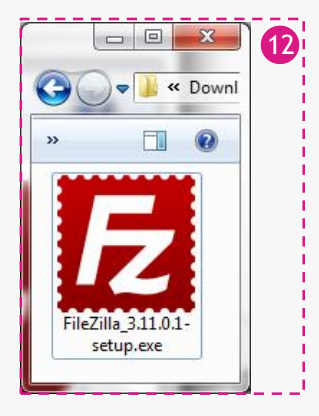

## 13 Start Filezilla en klik op: Sitebeheer

| Host:        | Gebruikersnaam:                | Wachtwoord:     | Poor |
|--------------|--------------------------------|-----------------|------|
|              |                                |                 |      |
|              |                                |                 |      |
| Lokale site: | C:\Users\Touchsmart\Downloads\ | ✓ Externe site: | -    |

- 14 Klik op: Nieuwe site
- 15 Geef een naam op voor deze server, bijv. Expert
- 16 Vul hier het host adres in geleverd in de email
- 17 Zet Inlogtype op Normaal en bij gebruiker vult u uw expert naam in, het wachtwoord is uw ABCtv wachtwoord

## 18 Klik op: Verbinden

| tem selecteren:             |            | Algemeen      | Geavanceerd    | Overdrachtinstellingen      | Tekenset        |
|-----------------------------|------------|---------------|----------------|-----------------------------|-----------------|
| Mijn sites<br>5 Nieuwe site |            | 16 Host:      | [              |                             | Poort:          |
|                             | -          | Protocol:     | FTP - File T   | ransfer Protocol            | •               |
|                             |            | Versleutelin  | g: Gebruik exp | oliciete FTP via TLS indier | n beschikbaar 🔻 |
|                             |            | 17 Inlogtype: | Normaal        |                             | +               |
|                             |            | Gebruiker:    |                |                             |                 |
|                             |            | Wachtwoor     | d:             |                             |                 |
|                             | L          | Account:      |                |                             |                 |
|                             |            | Opmerking     | en:            |                             |                 |
| Nieuwe site                 | Nieuwe map | ]             |                |                             | *               |
| Nieuwe bladwijzer           | Hernoemen  | ]             |                |                             |                 |
| Verwijderen                 | Kopiëren   |               |                |                             |                 |

| 19 U kunt nu de be<br>bestand. Verwi<br>doen.                              | estandsnaam van het geüploade be<br>jder dit bestand NIET, dit verdwijr                                                                                                    | stand zien in de lij<br>t vanzelf. U hoeft                                        | st, dit is een .prm<br>niks met dit bestand te                                          |
|----------------------------------------------------------------------------|----------------------------------------------------------------------------------------------------|-----------------------------------------------------------------------------------|-----------------------------------------------------------------------------------------|
| 20 Sleep het origin<br>zorg dat de bes                                     | nele bestand vanaf uw computer (l<br>standsnaam inclusief extensie van                                                                                                    | inkerkant) naar de<br>net originele bestai                                        | de lijst (rechterkant) en<br>nd ongewijzigd blijven.                                    |
|                                                                            | Bestand Bewerken Beeld Overdracht Serv                                                                                                    | er Bladwijzers Help Ni                                                            | euwe versie beschikbaar!                                                                |
|                                                                            | Host: Gebruikersnaam:                                                                                                    | Wachtw                                                                            | oord: Poor                                                                              |
| VSA<br>Muscle Car<br>Road Trip<br>Drag Raci                                | Status:     Verbinden met       Status:     Verbinding aangemaakt, welkomsbericht afwachten       Status:     Onveilige server, die geen FTP over TLS ondersteunt.       Status:     Verbonden       Status:     Mappenlijst ophalen       Status:     Mappenlijst van "/" opmaken geslaagd |                                                                                   |                                                                                         |
|                                                                            | Lokale site: C:\Users\Touchsmart\Downloads\                                                                                                    | Externe site: /                                                                   |                                                                                         |
|                                                                            | Bestandsnaam<br><br>Dr. 18859 1 driver driver Win8_20140527<br>HP Downloads<br>leklunchkamer                                                                                                    | Bestar Bestandsnaam                                                               | Car Road Trip Drag Racing in Reno HQ                                                    |
|                                                                            | 124 bestanden en 3 manpen. Totale grootte: 6,215                                                                                                    | 117.557 t 1 bestand. Totale                                                       | arootte: 21 bytes                                                                       |
|                                                                            |                                                                                                    |                                                                                   |                                                                                         |
|                                                                            | Bestanden in de wachtrij     Mislukte overdrach                                                                                                    | ten Geslaagde overdrach                                                           | ten                                                                                     |
|                                                                            | ( sestimate in de instance ortraider                                                                                                    |                                                                                   | 🚥 Wachtrii: leeg 🖉 🖉 🖉                                                                  |
| 21 Nu zal de video                                                         | o uploaden, sluit het programma ni                                                                                                    | et voor deze overd                                                                | racht geslaagd is                                                                       |
| Server/Loka                                                                | al bestand                                                                                                    |                                                                                   | Richting Extern bes                                                                     |
| C:\User:<br>00:                                                            | s\Touchsmart\Downloads\Folder\USA Muscle Car R<br>:00:05 verstreken 00:00:08 resterend 45                                                                                                    | 201 Trip Drag Racing in Ren<br>20185.088 byt                                      | >> /USA Mµs<br>es (3,0 MiB/s)<br>21                                                     |
| Bestanden                                                                  | in de wachtrij (1) Mislukte overdrachten Ge                                                                                                    | laagde overdrachten                                                               |                                                                                         |
|                                                                            |                                                                                                    | 📕 🚥 Wachtrij: 1                                                                   | 39,1 MiB                                                                                |
| 22 Wanneer het up<br>staan en zal he<br>file bij komen t<br>hoeft niks met | ploaden (bij 21) klaar is, komt het<br>et gaan converteren. Doordat het b<br>te staan. Ook dit bestand mag u NI<br>dit bestand te doen.                                                                                                    | bestand in de gesla<br>estand juist is geup<br>T verwijderen. Dit<br>Bestandsnaam | agde overdrachten te<br>load zal er ook een .XML<br>verdwijnt vanzelf.U<br>Bestandsty L |
| 23 U kunt nu het p                                                         | orogramma sluiten over enkele                                                                                                    | 🗾 USA Muscle Car Road Trip                                                        | Drag MP4-video 1                                                                        |
| uren zal het be<br>mediatheek.                                             | estand beschikbaar zijn in de                                                                                                    | USA Muscle Car Road Trip <                                                        | Drag PRM-besta 1<br>.971.884 bytes                                                      |